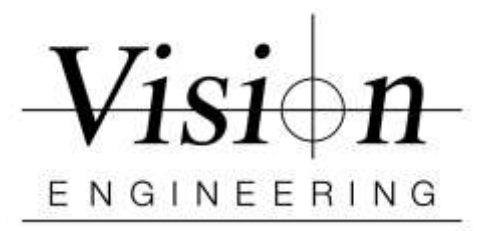

## Lynx EVO SmartCam HD w/uEye

## uEye Software Quick Setup

Minimum system requirements: Win 7 or 10 / 64-bit, Intel® Core™ i5 - 2.5 GHz, 4GB RAM / 32GB HD

- 1. Install uEye Cockpit Software from provided usb drive uEye64\_46000\_WHQL.exe (Do not connect the Lynx EVO SmartCam HD to the computer)
- Connect and power on the Lynx EVO SmartCam HD to the PC (Camera name in Device Mgr - UI-155xLE)
- **3.** Launch uEye Cockpit.- Select "**Optimal Color**" or "**No Profile**" (Select Expert mode if you need dimensioning or image annotation)

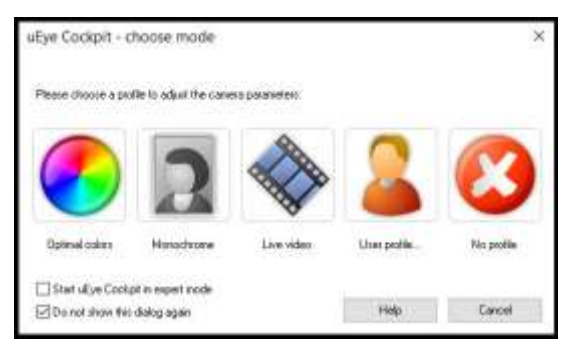

4. Click on the 'Open camera' icon to activate Lynx EVO SmartCam HD.

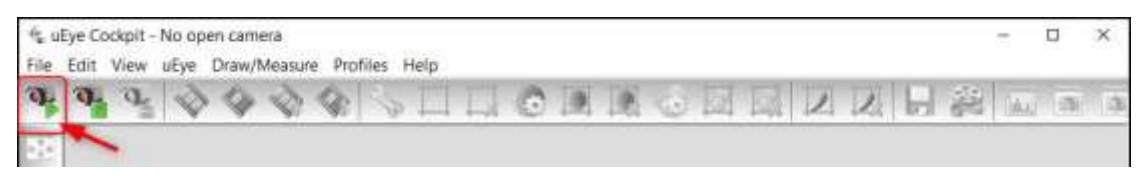

- 5. Load Camera Settings Parameters from the USB thumb drive:
  - Go to File / Load parameters / from File....select USB drive
    - Open folder **uEye Cockpit software** and select "LynxEvoSmartcamHD\_CameraSettings\_1v2 (APR17).ini"
- 6. Lynx EVO SmartCam HD is now ready for use

Vision Engineering 570 Danbury Rd, New Milford, CT 06776 T: (860) 355-3776 W: Visioneng.com